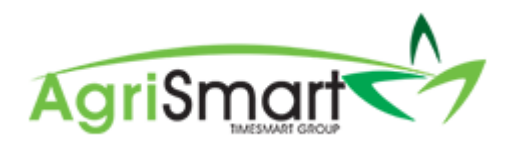

## Payday Filing when Pay Run is not done via the Payroll Wizard

- 1. Create payslip(s) as normal
- 2. Ensure the payslip(s) status has been changed to either the Sent or Paid
- 3. Hover on *Payroll* and click on *IRD Payday Filing*:

| Payroll 👻  | Documents 👻     | Rosters -    | Ta |
|------------|-----------------|--------------|----|
| Payroll W  | izard           |              | Þ  |
| Pay Perio  | ds              |              |    |
| Payslips   |                 |              |    |
| Payments   | , Allowances an | d Deductions | 5  |
| IRD Sche   | dule            |              |    |
| Payment    | Schedule        |              |    |
| Final Pay  |                 |              |    |
| Payroll Si | immary          |              |    |
| IRD Payda  | ay Filing       |              |    |

This will take you to the Payday Filing Dashboard:

| /0 | lav Filind              | Dashboard                                                              |                      |                        |                         |                 |                 |      |
|----|-------------------------|------------------------------------------------------------------------|----------------------|------------------------|-------------------------|-----------------|-----------------|------|
|    | ay i mig                | Daomboard                                                              |                      |                        |                         |                 |                 |      |
|    |                         |                                                                        |                      |                        |                         |                 |                 |      |
| et | urns                    |                                                                        |                      |                        |                         |                 |                 |      |
|    |                         |                                                                        |                      |                        |                         |                 |                 |      |
|    |                         | 🖸 File a Return 📘 📔 Fil                                                | ing Report           |                        | Owing                   |                 |                 |      |
| #  | Pay Date                | File a Return                                                          | Report               | Total Owing            | Owing                   | 1st - 15th      | 16th - End      | Full |
| #  | Pay Date<br>Mar 28 2019 | File a Return     Fil     Status     Last filed on Mar 28 2019 9:29 am | Response<br>Filing C | Total Owing<br>1166.69 | Owing<br>Month<br>April | 1st - 15th<br>- | 16th - End<br>- | Full |

### 4. Click on *File a Return*:

🖸 File a Return

This will bring up the following screen:

| File Return - Select Pay Date or Pay Run                      |                              | 🔒 Print |
|---------------------------------------------------------------|------------------------------|---------|
| Select a Pay Date or Pay Run from one of the drop downs below |                              |         |
|                                                               |                              |         |
|                                                               | Pay Date : select pay date * |         |
|                                                               | - OR -                       |         |
|                                                               | Pay Run : select pay run - 🔻 |         |
|                                                               | GO »                         |         |

5. Select the payslip pay date from the *Pay Date* drop down box, then click *GO*:

| Pay Date : | Mar 24 2019    | • |
|------------|----------------|---|
|            | - OR -         |   |
| Pay Run :  | select pay run | • |
|            | GO »           |   |

The following screen will appear:

| File | Return f   | or Mar 24 | 2019               |               |             |                              |                                     |        |                          |                          |        |                                 |                            |                  |                     |                         |                        |                     |                      | Print  |
|------|------------|-----------|--------------------|---------------|-------------|------------------------------|-------------------------------------|--------|--------------------------|--------------------------|--------|---------------------------------|----------------------------|------------------|---------------------|-------------------------|------------------------|---------------------|----------------------|--------|
| Fi   | e Re       | eturn     | for M              | ar 24 20      | 019         |                              |                                     |        |                          |                          |        |                                 |                            |                  |                     |                         |                        |                     | Mar 24               | 2019 🔻 |
|      | ID         | Status    | Team<br>Member     | IRD<br>Number | Tax<br>Code | Total<br>Taxable<br>Payments | Total Non-<br>Taxable<br>Allowances | PAYE   | Kiwi Saver<br>(Employee) | Kiwi Saver<br>(Employer) | ESCT   | Kiwi Saver<br>(Employer<br>NET) | Student<br>Loan<br>(Total) | Child<br>Support | Other<br>Deductions | Taxable<br>Extra<br>Pay | Tax on<br>Extra<br>Pay | Net<br>Remuneration | Last<br>Sent<br>Date |        |
|      | <u>279</u> | Paid      | George<br>Hamilton | 123456789     | м           | 2209.82                      | 22.75                               | 425.18 | 100.39                   | 75.29                    | 14.23  | 61.06                           | 0.00                       | 0.00             | 200.00              | 500.00                  | 156.95                 | 1850.05             |                      | {json} |
|      |            |           |                    |               |             |                              |                                     |        |                          | Save & Co                | ntinue |                                 |                            |                  |                     |                         |                        |                     |                      |        |

#### 6. Click Save & Continue:

| File F | teturn fo  | or Mar 24 | 2019               |               |             |                              |                                     |        |                          |                          |        |                                |                            |                  |                     |                         |                        |                     | Ð                    | Print  |
|--------|------------|-----------|--------------------|---------------|-------------|------------------------------|-------------------------------------|--------|--------------------------|--------------------------|--------|--------------------------------|----------------------------|------------------|---------------------|-------------------------|------------------------|---------------------|----------------------|--------|
| File   | e Re       | turn      | for M              | ar 24 20      | 019         |                              |                                     |        |                          |                          |        |                                |                            |                  |                     |                         |                        |                     | Mar 24 3             | 2019 🔻 |
|        | ID         | Status    | Team<br>Member     | IRD<br>Number | Tax<br>Code | Total<br>Taxable<br>Payments | Total Non-<br>Taxable<br>Allowances | PAYE   | Kiwi Saver<br>(Employee) | Kiwi Saver<br>(Employer) | ESCT   | KiwiSaver<br>(Employer<br>NET) | Student<br>Loan<br>(Total) | Child<br>Support | Other<br>Deductions | Taxable<br>Extra<br>Pay | Tax on<br>Extra<br>Pay | Net<br>Remuneration | Last<br>Sent<br>Date |        |
|        | <u>279</u> | Paid      | George<br>Hamilton | 123456789     | м           | 2209.82                      | 22.75                               | 425.18 | 100.39                   | 75.29                    | 14.23  | 61.06                          | 0.00                       | 0.00             | 200.00              | 500.00                  | 156.95                 | 1850.05             |                      | {json} |
|        |            |           |                    |               |             |                              |                                     |        | E                        | Save & Co                | ntinue |                                |                            |                  |                     |                         |                        |                     |                      |        |

#### 7. Check over the File Return:

| File Return                                             |                     | 🕈 Re-File | 🍘 Payday Filing Dashboard | 🔒 Print |
|---------------------------------------------------------|---------------------|-----------|---------------------------|---------|
| Please check the details below before submitting to IRD |                     |           |                           |         |
| Record In                                               | formation *         |           |                           |         |
| * this section is only visible to Timesmart user and on | non-live systems    |           |                           |         |
| Record Created Date                                     | Mar 28 2019 9:29 am |           |                           |         |
| Record Updated Date                                     | Mar 28 2019 9:29 am |           |                           |         |
| First Sent To IRD                                       | Mar 28 2019 9:29 am |           |                           |         |
| Last Sent To IRD                                        | Mar 28 2019 9:29 am |           |                           |         |
| Data Source                                             | Generated           |           |                           |         |
| Software Platform                                       | AgriSmart           |           |                           |         |
| Software Provider                                       | AgriSmart Limited   |           |                           |         |
| Software Release                                        | 19.327.038          |           |                           |         |
| Account Type                                            | PSO                 |           |                           |         |
| MajorForm Type                                          | EI                  |           |                           |         |
| Identifier Value Type                                   | ACCIRD              |           |                           |         |
| Identifier Value                                        | 876546987           |           |                           |         |
| Account Type                                            | PSO                 |           |                           |         |

8. When you are happy with how everything looks, scroll down to the bottom and click File:

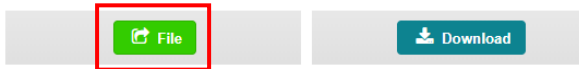

# NB: The download button is there for your purposes only, this doesn't need to be clicked to complete your Payday Filing

Once you have clicked *File*, the following pop-up will appear notifying you that the filing process will take several minutes:

| c3.timesmart.co.nz says                                                                    |                                |        |
|--------------------------------------------------------------------------------------------|--------------------------------|--------|
| This process may take several minutes. Plea<br>Dashboard after a few minutes for status up | ase visit Payday Fi<br>pdates. | ling   |
|                                                                                            | ОК                             | Cancel |

9. Click OK

The following screen will appear notifying you again that the filing process will take several minutes:

| File Return                                                                                        | C Re-File           | 🍘 Payday Filing Dashboard | 🔒 Print |
|----------------------------------------------------------------------------------------------------|---------------------|---------------------------|---------|
| This process may take several minutes. Please visit <u>Payday Filing Dashboard</u> after a few min | nutes for status up | dates.                    |         |

#### 10. Click on the *Payday Filing Dashboard* link to take you to the Dashboard:

| File Return                                                                                               | 🔂 Re-File           | 🍘 Payday Filing Dashboard | 🔒 Print |
|----------------------------------------------------------------------------------------------------|---------------------|---------------------------|---------|
| This process may take several minutes. Please visi <mark>t Payday Filing Dashboard</mark> af er a few min | nutes for status up | dates.                    |         |

#### The following screen will appear:

| day Fi | iling       |                                    |           |             |       |            |            |         |  |
|--------|-------------|------------------------------------|-----------|-------------|-------|------------|------------|---------|--|
| iyd    | ay Filing   | Dashboard                          |           |             |       |            |            |         |  |
| Retu   | irns        |                                    |           |             |       |            |            |         |  |
|        |             | 🕑 File a Return 📔 Filir            | ig Report |             | Owing |            |            |         |  |
|        | Pay Date    | Status                             | Response  | Total Owing | Month | 1st - 15th | 16th - End | Full    |  |
| 1      | Mar 28 2019 | Last filed on Mar 28 2019 9:29 am  | Success   | 1166.69     | April | -          | -          |         |  |
| 2      | Mar 24 2019 | Last filed on Mar 28 2019 10:56 am | Filing th | 600.86      | March | -          | 1767.55    | 1767.55 |  |

Here you can track the status of your File:

| Filing Report |             | Owing            |                       |                          |                                 |
|---------------|-------------|------------------|-----------------------|--------------------------|---------------------------------|
| Response      | Total Owing | Month            | 1st - 15th            | 16th - End               | Full                            |
| Success       | 1166.69     | April            |                       |                          | -                               |
| Filing        | th 600.86   | March            | -                     | 1767.55                  | 1767.55                         |
|               | Filing      | Filing 13 600.86 | Filing C 600.86 March | Filing 10 600.86 March - | Filing 1 600.86 March - 1767.55 |

After a few minutes, the Response would have changed from Filing to either Success or Failed:

| y Filing    | Dashboard                                              |                    |                    |                                                                                                    |                                                 |                                                                                                    |                                                                                                    |
|-------------|--------------------------------------------------------|--------------------|--------------------|----------------------------------------------------------------------------------------------------|-------------------------------------------------|----------------------------------------------------------------------------------------------------|----------------------------------------------------------------------------------------------------|
| 15          |                                                        |                    |                    |                                                                                                    |                                                 |                                                                                                    |                                                                                                    |
| 15          |                                                        |                    |                    |                                                                                                    |                                                 |                                                                                                    |                                                                                                    |
|             | 🖸 File a Return 🗋 Filin                                | g Report           |                    | Owing                                                                                                    |                                                 |                                                                                                    |                                                                                                    |
| ay Date     | Status                                                 | Response           | Total Owing        | Month                                                                                                    | 1st - 15th                                      | 16th - End                                                                                                    | Full                                                                                                    |
| Mar 28 2019 | Last filed on Mar 28 2019 9:29 am                      | Success            | 1166.69            | April                                                                                                    | *                                               | ·                                                                                                    | -                                                                                                    |
| Mar 24 2019 | Last filed on Mar 28 2019 10:56 am                     | Success            | 600.86             | March                                                                                                    | -                                               | 1767.55                                                                                                    | 1767.55                                                                                                    |
|             | r Filing<br>s<br>ny Date<br>tar 28 2019<br>tar 24 2019 | r Filing Dashboard | y Filing Dashboard | Filing Dashboard  s      C File a Return     Filing Report      Yota     Status     Status | r Filing Dashboard<br>s<br>v Date Status Return | Filing Dashboard           s         C* File a Return         Filing Report         Owing           vDate         Status         Response         Total Owing           atr 28 2019         Last filed on Mar 28 2019 9.29 am         Suzzes         1166.69           far 24 2019         Last filed on Mar 28 2019 10.59 am         Suzzes         600.86 | Filing Dashboard           s           vDate         Status         Response         Total Owing           4r 28 2019         Last fied on Mar 28 2019 9.29 am         Soccess         166 69           4ar 24 2019         Last fied on Mar 28 2019 10.59 am         Soccess         600 86 |